# Search & Track

300

virgin allantic cargo

\*\* \*\* \*\* \*\* \*\*

## myVS user guide

Virgin Atlantic Cargo V1.04.23

#### Table of contents

| Search & Track overview      | <u>3</u>  |
|------------------------------|-----------|
| Accessing Search & Track     | <u>4</u>  |
| Searching by Doc. No. or JRN | <u>5</u>  |
| Searching single shipments   | <u>6</u>  |
| Searching multiple shipments | <u>Z</u>  |
| Viewing tracking details     | <u>8</u>  |
| Cancelled shipments          | <u>9</u>  |
| Tracking milestones          | <u>10</u> |
| Share shipment status        | <u>11</u> |
| Download shipment status     | <u>12</u> |

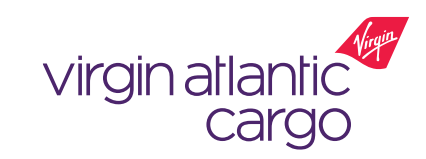

#### Search & Track overview

Search & Track allows you to search and view detailed tracking for your shipments.

#### Key features:

- Search for single and multiple (up to 10) shipments at a time
- View the milestones that are stamped for the shipment in real-time
- Milestone timings are displayed in local time by default

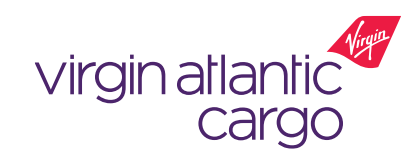

#### Accessing Search & Track

#### From virginatlanticcargo.com:

- 1. Access virginatlanticcargo.com
- 2. Click 'Track' or 'Track your shipment'

#### (Fig 1)

1. myVS will open in a new tab with the Search & Track component visible (Fig 2)

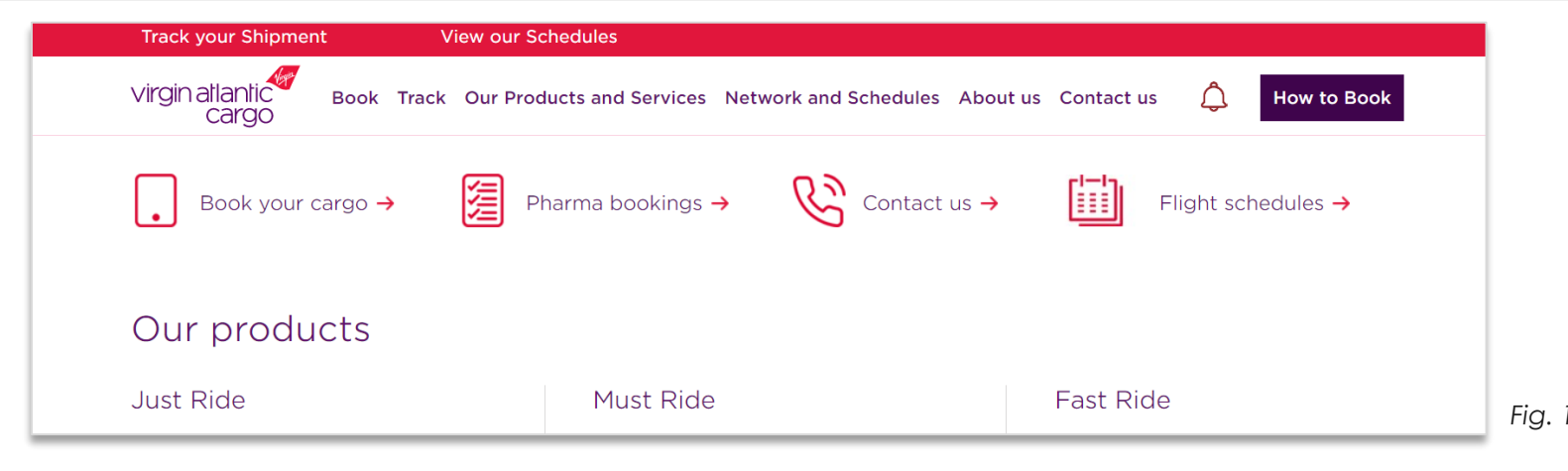

#### Direct to myVS:

- 1. Access <u>https://myvs.virginatlanticcargo.com/ap</u> p/offerandorder/#/home/find-offer
- 2. myVS will load with the Search & Track component visible (Fig 2)

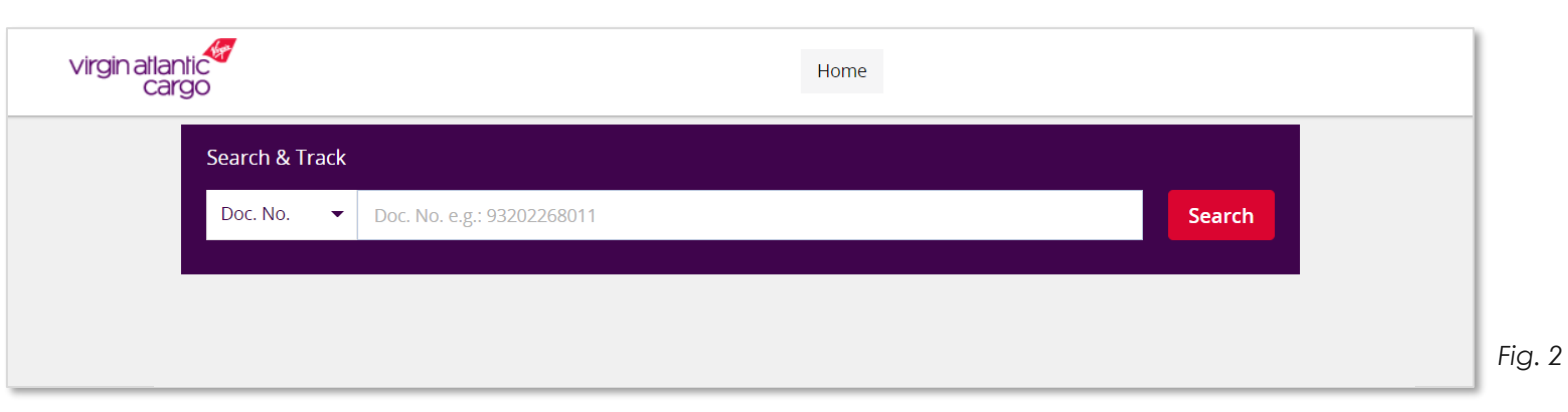

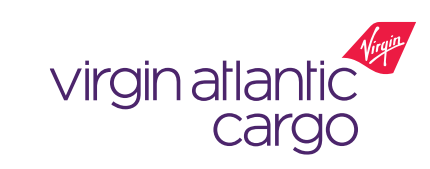

### Searching by Doc. No. or JRN

Doc. No. is your AWB / eAWB number

myVS allows you to Search & Track by:

- Doc. No. which is your AWB / eAWB number
- JRN No. this is your VS booking number
- ? Order ID not currently available
- 1. To select which method you search by, expand the dropdown and select your preferred method (Fig. 3)
- 2. Then enter your relevant number in the type field

| Search & Tra | ick                          |        |
|--------------|------------------------------|--------|
| boc. No.     | • Doc. No. e.g.: 93202268011 | Search |
| Doc. No.     |                              |        |
| JRN No.      |                              |        |
| Order ID     |                              |        |

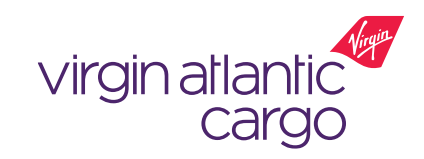

Fig. 3

### Searching single shipments

(i) You can search 932 prefix AWB's only

The steps below demo searching using 'Doc. No', but the same steps can be followed when searching using 'JRN No.'.

1. Enter your AWB / Doc. No. into the field and press enter

② Ensure you enter your Doc. No. without a hyphen '-' e.g.
 93212345678

- 2. Click the 'Search' button
- 3. Search results will be returned for valid Doc. No.'s (Fig. 4)
- 4. Click the 'Tracking Detail's button to view the latest status at your current local time

| Search & Track                                                                                                    |                  |
|----------------------------------------------------------------------------------------------------|------------------|
| Doc. No. 👻 93232133975 🙁                                                                                                | Search           |
| Search Results (1)                                                                                                    | ×                |
| Booked on Flight VS-0025, 11 Jan 2023, LHR-JFK                                                                          | Tracking Details |
| Doc. No.: 932-32133975         Hard Freight         JRN No.: 4424488           LONDON (LHR)         NEW YORK CITY (JFK) |                  |
| Show Details 💌                                                                                                    |                  |

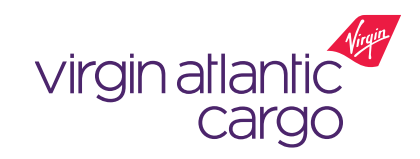

### Searching multiple shipments

(i) You can search 932 prefix AWB's only

The steps below demo searching using 'Doc. No', but the same steps can be followed when searching using 'JRN No.'.

- 1. Enter up to 10 of your AWB / Doc. No.'s into the field, ensuring you enter them one at a time and press enter after one
- 2. Click the 'Search' button
- 3. Search results will be returned for valid Doc. No.'s (Fig. 5)
- 4. Click the 'Tracking Detail's button for each Doc. No. to view the latest status at your current local time

| Search & Track<br>Doc. No.<br>93232133975<br>93271996573<br>93232091301<br>93232091301 | 091220 × 93271996562<br>996396 × 93232091286<br>091312 × | <ul> <li>3) 93271996584 ★</li> <li>3) 93232091290 ★</li> </ul> | Search           |
|----------------------------------------------------------------------------------------------------|----------------------------------------------------------|----------------------------------------------------------------|------------------|
| Search Results (10)                                                                                                    |                                                          |                                                                | ×                |
| Booked on Flight VS-0011, 18 Jan 2023, LHR-BOS                                                                                                    |                                                          |                                                                | Tracking Details |
| Doc. No.: 932-32091301 Hard Freight LONDON (LHR) ······· BOSTON (BOS)                                                                                                    | JRN No.: 4424554                                         | Order ID: 16734395860                                          | 070              |
|                                                                                                    | Show Details 🔻                                           |                                                                |                  |
| Booked on Flight VS-0103, 16 Jan 2023, LHR-ATL                                                                                                    |                                                          |                                                                | Tracking Details |

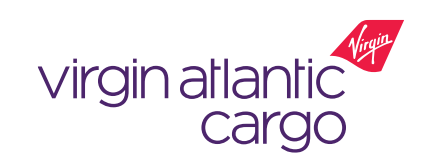

Fig. 5

### Viewing tracking details

(1) Milestone timings are displayed in your local time by default

- 1. Once you've entered your order details and searched, your bookings will be displayed (Fig. 6)
- 2. Click the 'Tracking Details' button for the shipment that you want to view the details for
- 3. The tracking details for your shipment will be displayed, with the 'Latest status' showing the most recent milestone, whilst 'Milestones' will list all the milestones that your shipment has been through (Fig. 7)

| Se      | arch & Track                                                                                                    |     |
|---------|----------------------------------------------------------------------------------------------------|-----|
|         | oc. No. 🗸 93232133975 🕥 93232091220 🛇 93271996562 🕥 93271996584 🕥 🏠 Search                                                                                                    |     |
|         | 93271996573 • 93271996396 • 93232091286 • 93232091290 •                                                                                                    |     |
|         | <u>95252091301</u> ♥ <u>95252091312</u> ♥                                                                                                    |     |
|         |                                                                                                    |     |
| S       | rrch Results (10) X                                                                                                    |     |
| Bo      | ked on Flight VS-0011, 18 Jan 2023, LHR-BOS                                                                                                    |     |
| Doe     | No.: 932-32091301 Hard Freight JRN No.: 4424554 Order ID: 1673439586070                                                                                                    |     |
| LC      | NDON (LHR) ····································                                                                                                    |     |
| Bo      | ved on Flight VS 0103, 16 Jan 2023, 1 HP, ATL                                                                                                    | Fia |
| bo      |                                                                                                    | ng  |
|         | Tracking Details                                                                                                    | 1   |
|         | Latest status at your current local time 9:44 AM Wednesday, January 18, 2023                                                                                                    |     |
|         | BKD         LHR. 9-40 AM,<br>Jan 11, 2023         LHR         LHR         Jan 11, 2023         LHR         LHR         Jan 11, 2023         LHR         Jan 11, 2023         Jan 11, 2023 |     |
|         | Ved. Jan 11. 2023 Wed. Jan 11. 2023 🔛 FUO K<br>Planned Time                                                                                                    |     |
|         |                                                                                                    |     |
|         | Milestones Most Recen  Local Time                                                                                                    |     |
|         | Booked on Flight V5-0025, 11 Jan 2023, LHR-JFK                                                                                                    |     |
|         | Wed. Jan 11, 2023         Wed. Jan 11, 2023         △         100 K           Planned Time                                                                                                    |     |
|         |                                                                                                    |     |
| accelya | Privacy   Terms and Conditions                                                                                                    | Fig |
|         |                                                                                                    |     |
|         |                                                                                                    |     |

6

7

Cargo

### Cancelled shipments

(1) Milestone timings are displayed in your local time by default

- Each booking requires an AWB (Doc. No), but if you cancel a booking the AWB number can be reused. If you search using a 'Doc. No' and you have previously cancelled bookings on that AWB number, these will be returned in the Search & Track search results. Note, the latest booking will be displayed at the top (Fig. 8)
- 2. Each booking has a unique 'JRN No.' so will only return one booking per JRN No.

| Search & Track                                           |                  |                         |
|----------------------------------------------------------|------------------|-------------------------|
| Doc. No. 🔻 93272165446 💌                                 |                  | Search                  |
|                                                          |                  |                         |
| Search Results (5)                                       |                  | ×                       |
| Booked on Flight VS-0137, 18 May 2023, LHR-JFK           |                  | Tracking Details        |
| Doc. No.: 932-72165446 Hard Freight                      | JRN No.: 4586215 | Order ID: 1683652780176 |
| LONDON (LHR) ························ NEW YORK CITY (JFK | ()               |                         |
|                                                          | Show Details 🔻   |                         |
| Your order is cancelled                                  |                  | Tracking Details        |
| Doc. No.: 932-72165446 Hard Freight                      | JRN No.: 4580580 | Order ID: 1683208665858 |
| LONDON (LHR) ························ NEW YORK CITY (JFK | ()               |                         |
|                                                          | Show Details 🔻   |                         |
| Your order is cancelled                                  |                  | Tracking Details        |
| Doc. No.: 932-72165446 Hard Freight                      | JRN No.: 4553380 | Order ID: 1681391438450 |
| LONDON (LHR) ··················· NEW YORK CITY (JFK      | ()               |                         |
|                                                          | Show Details 🔻   |                         |

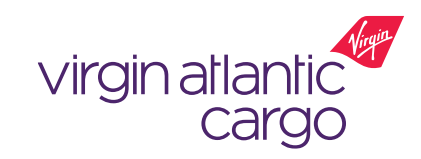

Fig. 8

#### Tracking milestones

(i) You can view up to 14 milestones per booking

You can view the following milestones on myVS Search & Track (Fig. 9):

- BKD
- RCT
- TFD
- FOH
- RCS
- MAN
- DEP
- ARR
- RCF
- NFD
- DLV
- AWR
- AWD
- TRM

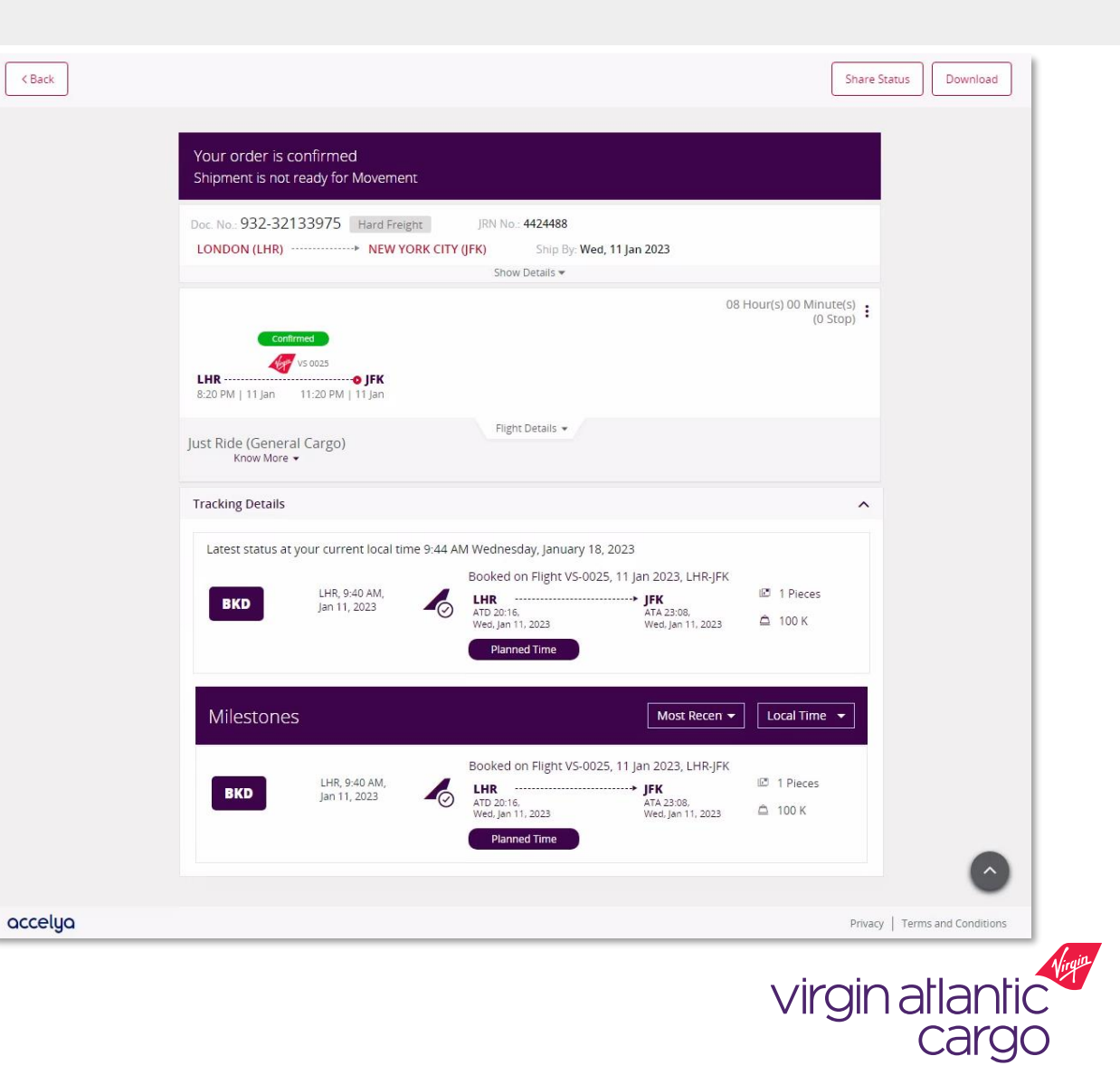

#### Share shipment status

(i) The Share Status email will send a link to the recipient to track

- 1. On the 'Tracking details' page for your shipment, click the 'Share Status' button in the top right-hand corner (Fig. 10)
- 2. In the pop-up, enter the email address to which you want to share the status with, then click the 'Share' button (*Fig. 11*)
- 3. myVS will email the latest status information and a link to track updates to the specified email address

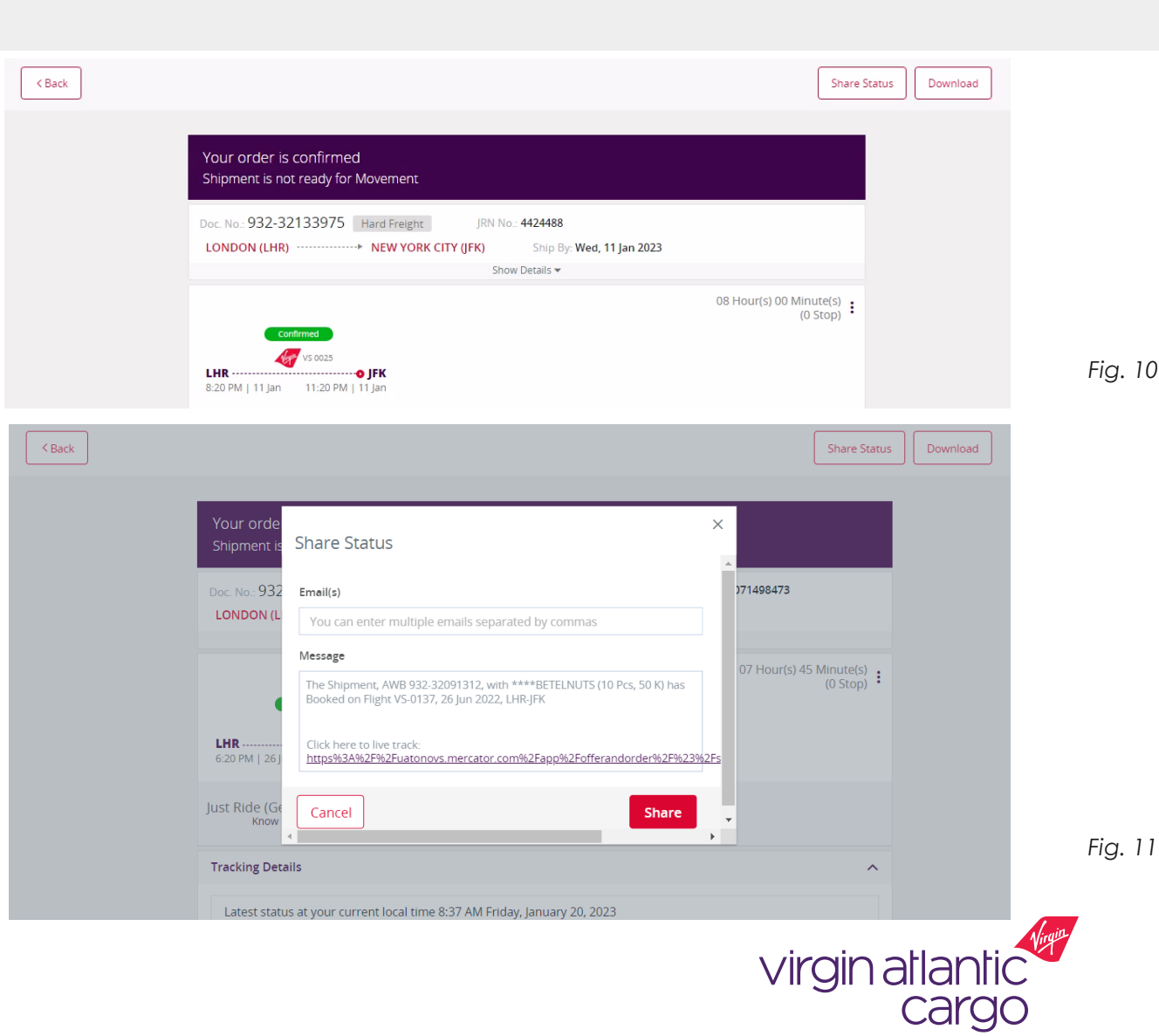

#### Download shipment status

 $({
m i})$  Download the latest status of your shipment in PDF format

< Back

- 1. On the 'Tracking details' page for your shipment, click the 'Download' button in the top right-hand corner (Fig. 11)
- 2. A PDF formatted version of your latest status will download to your devices downloads
- 3. Click to open the PDF, which will show the latest milestone for your shipment and all the milestones it has passed through, similar to tracking details screen on myVS (Fig. 12)

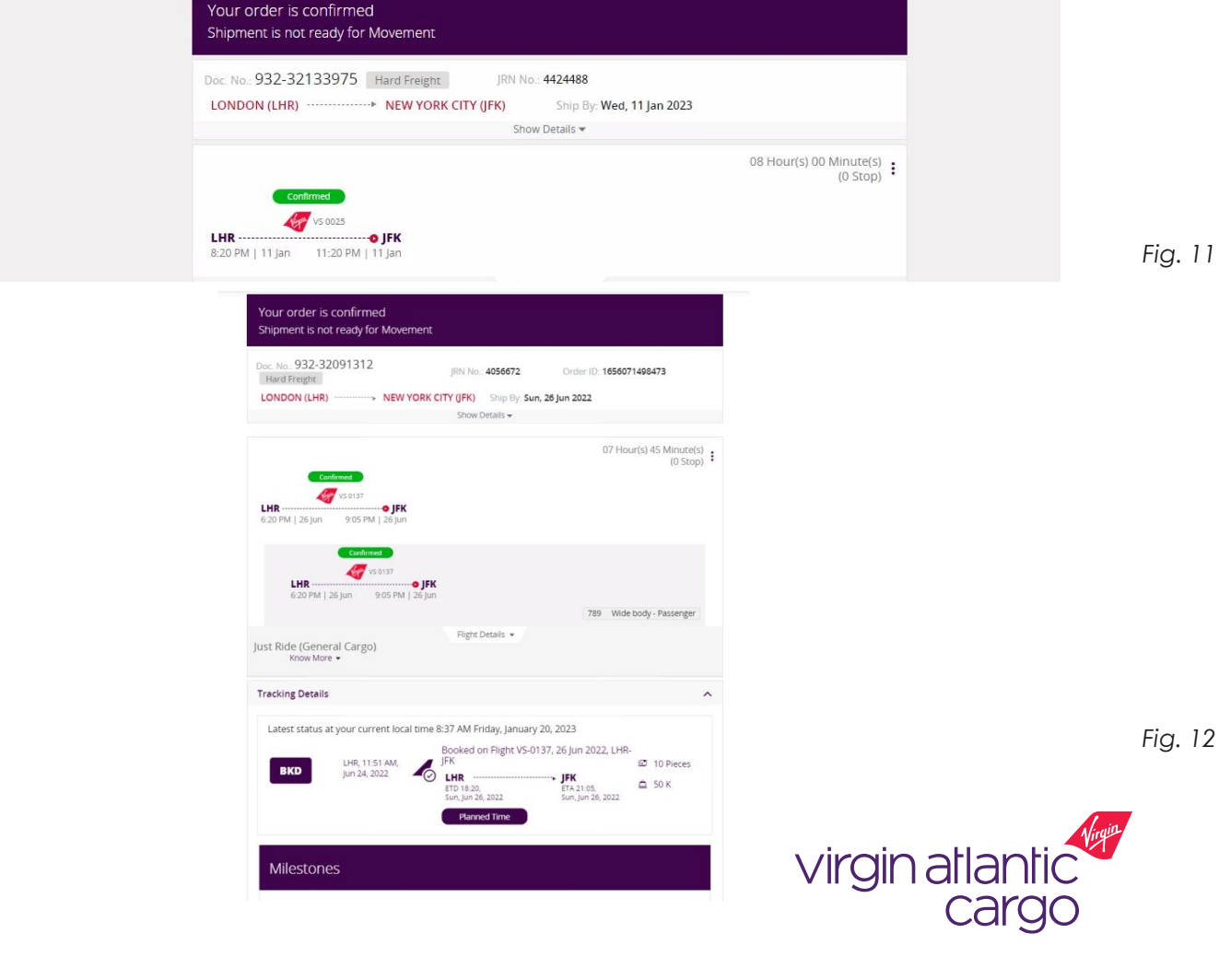

Share Status

Download

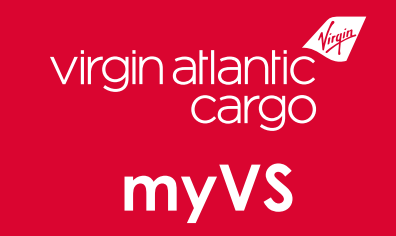

## Visit virginatlanticcargo.com for more information